## **Remplacer une image d'Escal**

lundi 20 novembre 2017, par <u>Jean Christophe Villeneuve</u>

Après avoir peaufiné la charte graphique de son site, on peut avoir besoin de remplacer des images pour les accorder à cette charte graphique.

Pour remplacer une image, il faut d'abord connaître son nom. Pour cela :

- on fait un clic droit sur celle-ci et on choisit "Afficher l'image"
- dans la barre d'adresse du navigateur on repère le nom de l'image (exemple : forum\_bouton\_proposerUnSujet.svg ou bien accueil2.png)

Si l'image se trouve en cache, on obtient un nom bizarre comme **accueil2ee6ee.png ?1510409370** 

On peut alors retrouver son nom en allant voir dans /plugins/auto/escal/images où se trouvent toutes les images d'Escal.

Ensuite, tout dépend du format de l'image :

## Pour les images png, jpg ou gif

- on nomme l'image de remplacement avec le même nom que l'image d'origine (bien respecter la casse et l'extension doit être la même)
- on copie ensuite cette image dans **/squelettes/images** (et surtout pas dans /plugins/auto/escal/images !!)

et hop, votre image remplacera celle d'Escal !

## Pour les images svg

On peut faire la même chose mais on peut aussi tout simplement changer la couleur des images d'Escal pour les adapter à sa charte graphique. **Ysabeau** nous a fait un super tuto pour ça : <u>https://dutailly.net/changer-la-couleur-des-icones-escal-avec-inkscape</u>

On peut aussi facilement changer la taille des icônes avec une simple règle css. Par exemple, pour changer la taille des icônes du pied de page